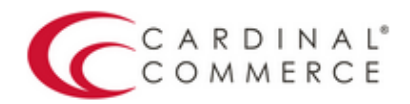

One Connection to FutureProof<sup>™</sup> your business

## Activation Guide: FoxyCart

(August 25th, 2016)

1. Log in to your Centinel Production profile: <u>https://paypal.cardinalcommerce.com</u>

\*\*If you have NOT previously logged in to your account, please complete the License Agreement\*\*

\*\*Username and Password can be found in Section IV. of the Centinel Welcome Package email

|   | ACCOUNT LOGIN                                            |
|---|----------------------------------------------------------|
| _ | Username :                                               |
|   | Password :                                               |
|   |                                                          |
|   |                                                          |
|   | Verified by MasterCard. JCB<br>VISA SecureCode. J/Secure |
|   | amazon<br>progents @ClickandBuy'                         |
|   | FERNES PULLE OL MANY GOODE                               |
|   | Checkout Or                                              |
|   | mazooma Secure Vault Payments" Moneta' myGcheck          |
|   | PavPal ( revolutionsard)                                 |

2. Select Manage Profile from Main Menu

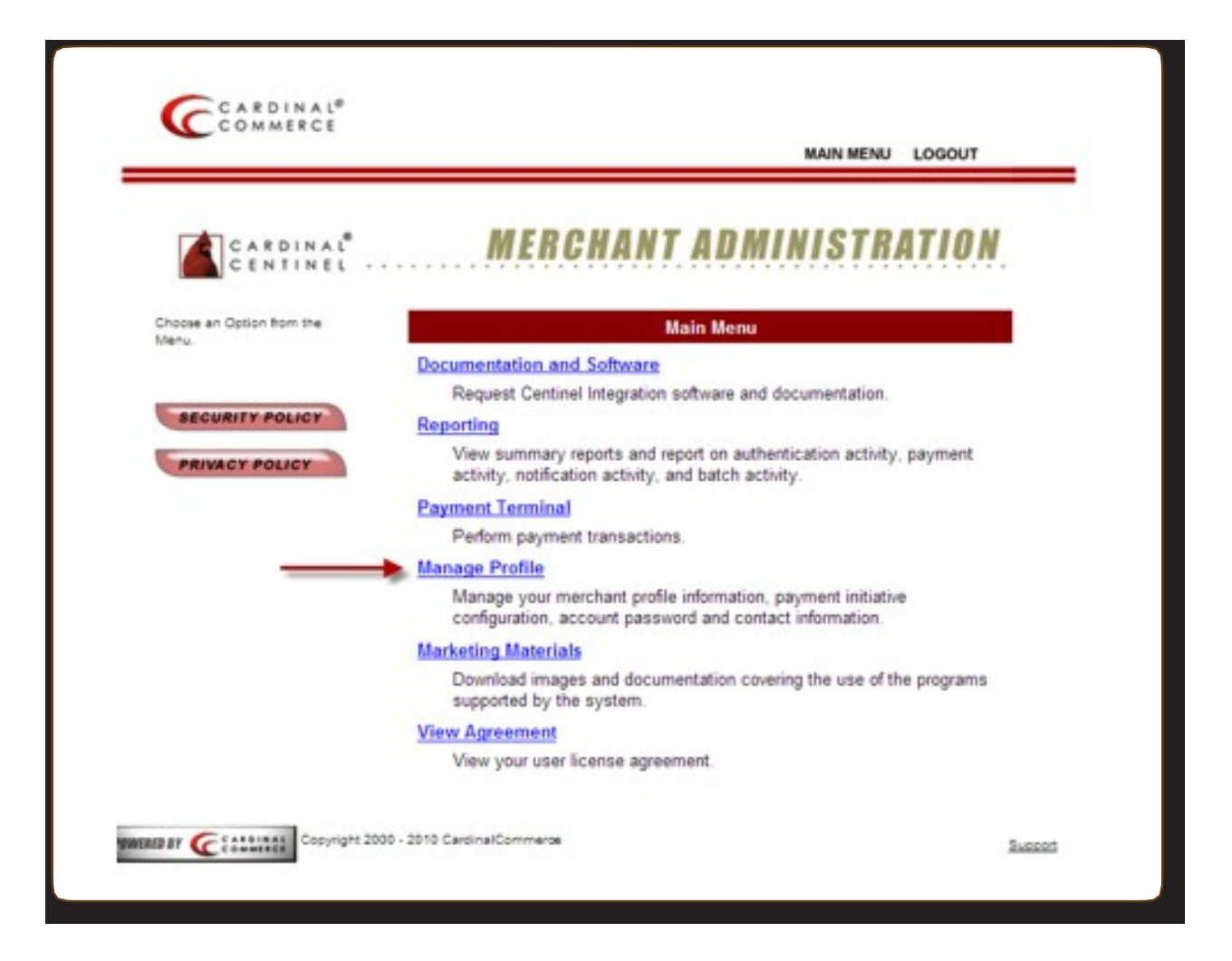

3. Select Manage Profile Information

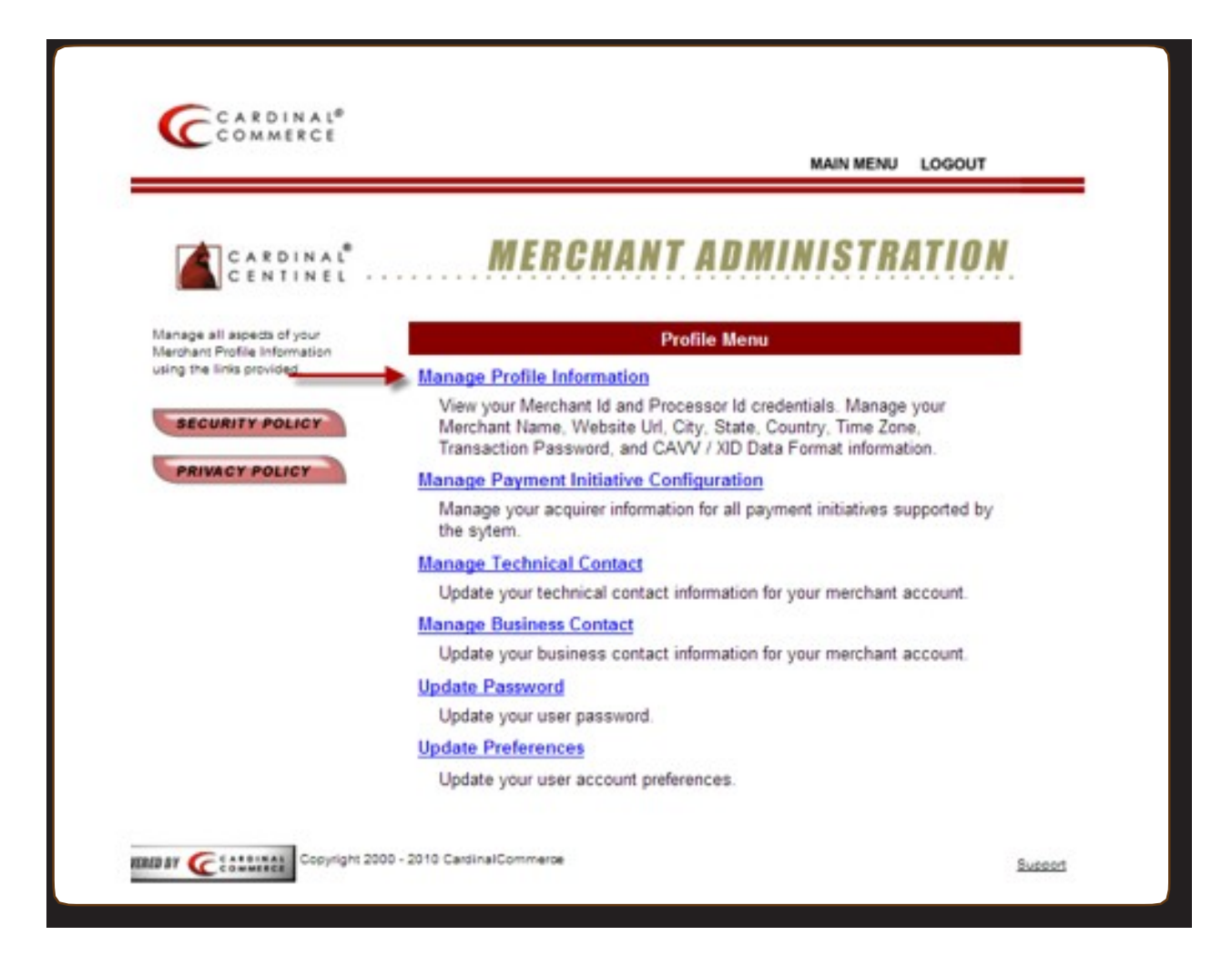

4. Please populate the Transaction Password field.

\*\*This is not a pre-defined password, you are creating the password by enterting it into this field\*\*

| Subsection        BECHART ADDMINISTRATION         Ause your profile mand did is the fare, item to any set of any set of                                                                                                    |                                                          |                                  | MAIN N                        | ENU LOGOUT                                |
|----------------------------------------------------------------------------------------------------|----------------------------------------------------------|----------------------------------|-------------------------------|-------------------------------------------|
| Manage Profile Information<br>Manage Profile Information<br>Manage Profile Information<br>Manage Profile Information<br>Manage Profile Information<br>Marchant Id :<br>Merchant Name : Your Merchant Name : witherstoction without contourned with set than tarks<br>* Merchant URL : http://www.yourwebsite.co.uk<br>* City : Mentor<br>* State/Province : Oh<br>* Country : United States<br>* Time Zone : 00:00 : Greenwich Mean Time : Dublin, Lisbon, London *<br>* CAVV/XID Format : Base64 Encoded *<br>Transaction Pwd : ENTER PASSWORD HERE<br>Tran Id Length : Standard Transaction Length - 20 *<br>Auth Bridge Provider : Select Auth Bridge Provider *<br>Test Cases : Cardinal<br>Send Cavy For MCSC<br>Attempts : False *                                                                                                    | CARDINAL                                                 | MERCH                            | ANT ADMINIS                   | TRATION                                   |
| Indicates a required field<br>BECURITY POLICY<br>PRIVACY POLICY<br>PRIVACY POLICY<br>P | lanage your profile<br>formation and dick the Enter      |                                  | Manage Profile Information    | 8                                         |
| SECURITY POLICY       * Merchant Name : Your Merchant Name       Name appears on active window. Customers will see this name.         * Merchant URL : http://www.yourwebsite.co.uk       * Customers will see this name.         * Merchant URL : http://www.yourwebsite.co.uk       * Customers will see this name.         * City : Mentor       * State/Province : Oh         * Country : United States       *         * Time Zone : 00:00 : Greenwich Mean Time : Dublin, Lisbon, London *         * CAVV/XID Format : Base64 Encoded *         Transaction Pwd : ENTER PASSWORD HERE         Txn Id Length : Standard Transaction Length - 20 *         Auth Bridge Provider : Select Auth Bridge Provider *         Test Cases : Cardinal *         Send Cavv For MCSC Attempts : False *         Back to Profile Menu                                                                                                    | utton to save the changes.<br>Indicates a required field | Processor Id :<br>Merchant Id :  |                               |                                           |
| * Merchant URL :       http://www.yourwebsite.co.uk         * City :       Mentor         * State/Province :       Oh         * Country :       United States         * Time Zone :       00:00 : Greenwich Mean Time : Dublin, Lisbon, London ×         * CAVV/XID Format :       Base64 Encoded ×         Transaction Pwd :       ENTER PASSWORD HERE         Txn Id Length :       Standard Transaction Length - 20 ×         Auth Bridge Provider :       Select Auth Bridge Provider ×         Test Cases :       Cardinal ×         Send Cavv For MCSC Attempts :       False ×                                                                                                    | SECURITY POLICY                                          | * Merchant Name :                | Your Merchant Name            | Name appears on<br>authentication window. |
| * City : Mentor<br>* State/Province : Oh<br>* Country : United States<br>* Time Zone : 00:00 : Greenwich Mean Time : Dublin, Lisbon, London *<br>* CAVV/XID Format : Base64 Encoded *<br>Transaction Pwd : ENTER PASSWORD HERE<br>Txn Id Length : Standard Transaction Length - 20 *<br>Auth Bridge Provider : Select Auth Bridge Provider *<br>Test Cases : Cardinal *<br>Send Cavy For MCSC<br>Attempts : False *                                                                                                    | PRIVACY POLICY                                           | * Merchant URL :                 | http://www.yourwebsite.co.uk  |                                           |
| * State/Province : Oh<br>* Country : United States<br>* Time Zone : 00:00 : Greenwich Mean Time : Dublin, Lisbon, London *<br>* CAVV/XID Format : Base64 Encoded *<br>* CAVV/XID Format : Base64 Encoded *<br>Transaction Pwd : ENTER PASSWORD HERE<br>Txn Id Length : Standard Transaction Length - 20 *<br>Auth Bridge Provider : Select Auth Bridge Provider *<br>Test Cases : Cardinal *<br>Send Cavv For MCSC<br>Attempts : False *                                                                                                    |                                                          | * City :                         | Mentor                        | ENTER                                     |
| * Country : United States ▼<br>* Time Zone : 00:00 : Greenwich Mean Time : Dublin, Lisbon, London ▼<br>* CAVV/XID Format : Base64 Encoded ▼<br>Transaction Pwd : ENTER PASSWORD HERE<br>Txn Id Length : Standard Transaction Length - 20 ▼<br>Auth Bridge Provider : Select Auth Bridge Provider ▼<br>Test Cases : Cardinal ▼<br>Send Cavy For MCSC<br>Attempts : False ▼<br>Back to Profile Menu                                                                                                    |                                                          | * State/Province :               | Oh                            |                                           |
| * Time Zone : 00:00 : Greenwich Mean Time : Dublin, Lisbon, London V<br>* CAVV/XID Format : Base64 Encoded V<br>Transaction Pwd : ENTER PASSWORD HERE<br>Txn Id Length : Standard Transaction Length - 20 V<br>Auth Bridge Provider : Select Auth Bridge Provider V<br>Test Cases : Cardinal V<br>Send Cavv For MCSC<br>Attempts : False V<br>Back to Profile Menu                                                                                                    |                                                          | * Country :                      | United States                 | ~                                         |
| CAVV/XID Format : Base64 Encoded<br>Transaction Pwd : ENTER PASSWORD HERE<br>Txn Id Length : Standard Transaction Length - 20<br>Auth Bridge Provider : Select Auth Bridge Provider<br>Test Cases : Cardinal<br>Send Cavy For MCSC<br>Attempts : False<br>Back to Profile Menu                                                                                                    |                                                          | * Time Zone :                    | 00:00 : Greenwich Mean Time   | Dublin, Lisbon, London 💌                  |
| Transaction Pwd : ENTER PASSWORD HERE Txn Id Length : Standard Transaction Length - 20  Auth Bridge Provider : Select Auth Bridge Provider  Test Cases : Cardinal Send Cavv For MCSC Attempts : False  Back to Profile Menu                                                                                                    |                                                          | * CAVV/XID Format :              | Base64 Encoded 🐱              |                                           |
| Txn Id Length :       Standard Transaction Length - 20         Auth Bridge Provider :       Select Auth Bridge Provider *         Test Cases :       Cardinal         Send Cavy For MCSC<br>Attempts :       False *         Back to Profile Menu       *                                                                                                    | -                                                        | Transaction Pwd :                | ENTER PASSWORD HERE           |                                           |
| Auth Bridge Provider : Select Auth Bridge Provider v<br>Test Cases : Cardinal v<br>Send Cavy For MCSC<br>Attempts : False v<br>Back to Profile Menu                                                                                                    |                                                          | Txn Id Length :                  | Standard Transaction Length - | 20 🛩                                      |
| Test Cases : Cardinal Send Cavy For MCSC Attempts : Faise Send Cavy For MCSC Attempts : Faise Send Cavy For file Menu                                                                                                    |                                                          | Auth Bridge Provider :           | Select Auth Bridge Provider   |                                           |
| Send Cavy For MCSC<br>Attempts : False V<br>Back to Profile Menu                                                                                                    |                                                          | Test Cases :                     | Cardinal                      |                                           |
| Back to Profile Menu                                                                                                    |                                                          | Send Cavy For MCSC<br>Attempts : | False M                       |                                           |
|                                                                                                    |                                                          | Back to Profile Menu             |                               |                                           |

5. Hit Enter to Save. A Transaction Password is now completed.

\*\*For assistance contact <a href="mailto:implement@cardinalcommerce.com">implement@cardinalcommerce.com</a>

6. Log into our FoxyCart Admin account profile. Go to the STORE heading, and select Settings. Confirm that you are running a minimum of version 0.7.2 (if you modify this setting, be sure to click "Update Store" at the bottom of the page.)

| ACCOUNT                 | ORE             | PRODUCT       | TEMPLATES     | REPORTS      |   |
|-------------------------|-----------------|---------------|---------------|--------------|---|
| dashboard se            | ttings          | categories    | language      | transactions |   |
| add store ad            | vanced          | downloadables | cart          | error log    |   |
| add user shi            | pping           | subscriptions | checkout      | change log   |   |
| edit profile pa         | yment           | coupons       | receipt       |              |   |
| sal                     | mole code       |               | image cache   |              |   |
| 1. 1.**                 |                 |               | I mage see is | 1            |   |
| tore – setti            | ngs             |               |               |              |   |
|                         |                 |               |               |              |   |
|                         |                 |               |               |              |   |
| update store            |                 |               |               |              |   |
|                         |                 |               |               |              |   |
| STORE DETAILS           |                 |               |               |              |   |
|                         | Your clore      |               |               |              | 2 |
| store name              | rour store      |               |               |              | 1 |
| store url               | http://www.y    | oururl.com/   |               |              | ? |
|                         | A second second |               |               |              |   |
| receipt continue url    | i               |               |               |              | ? |
|                         |                 |               |               | 1            | 2 |
| logo urt                |                 |               |               |              | 1 |
| ise remote store domain |                 |               |               |              | 2 |
| Se remote store domain  |                 |               |               |              |   |
| store sub domain        | yourstore       | .fox          | ycart.com     |              | ? |
| multiple ships to       | J               |               |               |              | 2 |
| addresses               | -               |               |               |              | 1 |
| 6                       | 0.70            |               |               |              | 9 |
| store vertion           | 0.7.2           | /             |               |              | 1 |
| store email(s)          | sales@you       | rurl.com      |               |              | ? |
|                         |                 |               |               |              |   |
| from email              | sales@you       | rurl.com      |               |              | ? |
|                         |                 |               |               |              |   |

7. Next, under the same STORE heading, select Payment.

Click the drop down menu to select "Enabled" under the "3-D Secure options"

Merchant ID: (Found in your Cardinal Welcome email)

Transaction password: (You created this in Step 4 of this guide.)

Processor ID: (134-01)

| dashboard<br>add store<br>add user<br>edit profile<br>billing       settings<br>advanced<br>advanced<br>advanced<br>advanced<br>advanced<br>advanced<br>subscriptions       language<br>cate<br>cat<br>abscriptions       transactions<br>error log<br>change log         tore       * payment gateways         taxess<br>sample code       coupons       receipt<br>email<br>image cache         tore       * payment gateways         which servers do you<br>want to use?       * Uhe Servers         rt customers pay with a Credit or Debit Card:       *         PAYPAL WEBSITE PAYMENTS PRO       *         bank card payment<br>methods       PayPal Website Payments Pro<br>methods       *         authorize only (do not<br>capture funds):       *         account email address       email@yoursite.com       *         ste: It is very important that the 3D Secure settings here match the settings in your payment<br>terway. If you have enabled 3D Secure in your gateway, it must be enabled here as well.       *         3d secure options:       Enabled       *       *         arindal mpi merchant id<br>password       yourtransactionpwd       *       *         arindal mpi processor id       134-01       *       *                                                                                                    | ACCOUNT STO                               | RE           | PRODUCT              | TEMPLATES          | REPORTS         |   |
|----------------------------------------------------------------------------------------------------|-------------------------------------------|--------------|----------------------|--------------------|-----------------|---|
| add store<br>add user<br>edit profile<br>billing<br>ample code<br>taxes<br>sample code<br>tore * payment gateways<br>dit payment gateway<br>which servers do you<br>want to use? • Test Servers<br>to customers pay with a Credit or Debit Card:<br>PAYPAL WEBSITE PAYMENTS PRO<br>bank card payment<br>method:<br>authorize only (do not<br>capture funds):<br>account email address email@yoursite.com<br>ti to server simportant that the 3D Secure settings here match the settings in your payment<br>termail address email@yoursite.com<br>termail address email@yoursite.com<br>termail address in your payment<br>termail address in your payment<br>termail address in your pa | dashboard setti                           | ngs          | categories           | language           | transactions    |   |
| add user       shipping       subscriptions       checkout       change log         edit profile       payment       coupons       receipt         email       image cache       image cache         tore * payment gateways         dit payment gateway         which servers do you       Use Servers         which servers do you       Use Servers         trest Servers         Art customers pay with a Credit or Debit Card:         PAYPAL WEBSITE PAYMENTS PRO       Image cache       Image cache         bank card payment       PayPal Website Payments Pro       Image cache       Image cache         authorize only (do not capture funds):       Image cache       Image cache       Image cache         account email address       email@yoursite.com       Image cache       Image cache       Image cache         attent it is very important that the 3D Secure in your gateway, it must be enabled here as well.       Image cache       Image cache       Image cache         3d secure options:       Enabled       Image cache       Image cache       Image cache       Image cache         arindat mpi merchant id       email@yoursite.com       Image cache       Image cache       Image cache       Image cache                                                                                                    | add store adva                            | anced        | downloadables        | cart               | error log       |   |
| edit profile       peyment       coupons       reccipt         billing       taxes       email         sample code       image cache         tore       > payment gateways         which servers do you       Uhe Servers         want to use?       Test Servers         et customers pay with a Credit or Debit Card:       PayPAL WEBSITE PAYMENTS PRO         bank card payment       PayPal Website Payments Pro         authorize only (do not method:       imall@yoursite.com         account email address       email@yoursite.com         ste: It is very important that the 3D Secure settings here match the settings in your payment teway. If you have enabled 3D Secure in your gateway, it must be enabled here as well.         3d secure options:       Enabled         earindal mpi merchant id       email@yoursite.com         carindal mpi merchant id       email@yoursite.com         arindal mpi merchant id       email@yoursite.com         arindal mpi merchant id       email@yoursite.com         arindal mpi processor id       134-01                                                                                                    | add user ship                             | ping         | subscriptions        | checkout           | change log      |   |
| billing taxes sample code email image cache tore * payment gateways dit payment gateway which servers do you UNE Servers want to use? Test Servers to customers pay with a Credit or Debit Card:  PAYPAL WEBSITE PAYMENTS PRO bank card payment PayPal Website Payments Pro bank card payment PayPal Website Payments Pro bank card payment email@yoursite.com te: It is very important that the 3D Secure settings here match the settings in your payment teway. If you have enabled 3D Secure in your gateway, it must be enabled here as well. 3d secure options: Enabled carindal mpi merchant id email@yoursite.com carindal mpi merchant id 134-01                                                                                                    | edit profile payr                         | ment         | coupons              | receipt            | 20.045          |   |
| sample code       image cache         tore • payment gateways         dit payment gateway         which servers do you wat to use?       • Uwe Servers         • Test Servers         • to use?       • Test Servers         • to use?       • Test Servers         • to use?       • Test Servers         • to use?       • Test Servers         • to use?       • Test Servers         • to use?       • Test Servers         • to use?       • Test Servers         • to use?       • Test Servers         • to use?       • Test Servers         • to use?       • Test Servers         • to use?       • Test Servers         • to use only (do not capture funds):       • Image cache         • authorize only (do not capture funds):       • Image cache         • account email address       email@yoursite.com       • Image cache         • tis very important that the 3D Secure settings here match the settings in your payment teway. If you have enabled 3D Secure in your gateway, it must be enabled here as well.       • Image cache         • da secure options:       Enabled       • Image cache       • Image cache         • arindal mpi merchant id       email@yoursite.com       • Image cache       • Image cache         • arindal mpi proc                                                                                                    | billing taxe                              | 9            |                      | email              |                 |   |
| tore       > payment gateways         dit       payment gateway         which servers do you want to use? <ul> <li>Which servers do you want to use?</li> <li>Test Servers</li> <li>Test Servers</li> <li>Test Servers</li> <li>Test Servers</li> <li>Test Servers</li> <li>Test Servers</li> <li>PayPal Website Payments Pro</li> <li>Image and the servers</li> <li>authorize only (do not capture funds):</li> <li>account email address</li> <li>email@yoursite.com</li> <li>ste: It is very important that the 3D Secure settings here match the settings in your payment teway. If you have enabled 3D Secure in your gateway, it must be enabled here as well.</li> <li>3d secure options:</li> <li>Enabled</li> <li>carindal mpi merchant id</li> <li>email@yoursite.com</li> <li>farindal mpi processor id</li> <li>134-01</li> </ul>                                                                                                    | sam                                       | ple code     |                      | image cache        |                 |   |
| dit       payment gateway         which servers do you<br>want to use? <ul> <li>Test Servers</li> <li>Test Servers</li> <li>to customers pay with a Credit or Debit Card:</li> <li>PAYPAL WEBSITE PAYMENTS PRO</li> <li>bank card payment<br/>method:</li> <li>PayPal Website Payments Pro</li> <li>authorize only (do not<br/>capture funds):</li> <li>account email address</li> <li>email@yoursite.com</li> <li>ste: It is very important that the 3D Secure settings here match the settings in your payment<br/>teway. If you have enabled 3D Secure in your gateway, it must be enabled here as well.</li> <li>3d secure options:</li> <li>Enabled</li> <li>arindal mpi merchant id</li> <li>email@yoursite.com</li> <li>arindal mpi processor id</li> <li>134-01</li> <li>arindal mpi processor id</li> <li>134-01</li> <li>Arindal mpi processor id</li> <li>Arindal mpi processor id</li> <li>Arindal mp</li></ul>                                                                                                    | tore » paym                               | ent gat      | eways                |                    |                 |   |
| dit       payment gateway         which servers do you <ul> <li>Uhe Servers</li> <li>Test Servers</li> <li>Test Servers</li> <li>to use?</li> <li>Test Servers</li> <li>PAYPAL WEBSITE PAYMENTS PRO</li> <li>bank card payment<br/>methods</li> <li>PayPal Website Payments Pro</li> <li>authorize only (do not<br/>capture funds):</li> <li>account email address</li> <li>email@yoursite.com</li> <li>tis very important that the 3D Secure settings here match the settings in your payment<br/>terway. If you have enabled 3D Secure in your gateway, it must be enabled here as well.</li> <li>3d secure options:</li> <li>Enabled</li> <li>arindal mpi merchant id</li> <li>email@yoursite.com</li> <li>arindal mpi processor id</li> <li>134-01</li> <li>Alt-01</li> <li>Alt-01</li> <l< td=""><td>core payin</td><td>one gar</td><td>c mays</td><td></td><td></td><td></td></l<></ul>                                                                                                    | core payin                                | one gar      | c mays               |                    |                 |   |
| which servers do you want to use?       • Test Servers         which servers pay with a Credit or Debit Card:       •         PAYPAL WEBSITE PAYMENTS PRO       •         bank card payment methods       •         authorize only (do not capture funds):       •         account email address       •         email@yoursite.com       •         st:       It is very important that the 3D Secure settings here match the settings in your payment to your payment to your gateway, it must be enabled here as well.         3d secure options:       •         eraindal mpi merchant id       •         gaturd and mpi processor id       134-01                                                                                                    | dit paum                                  | ant sate     |                      |                    |                 |   |
| which servers do you Test Servers<br>want to use? Test Servers<br>et customers pay with a Credit or Debit Card:<br>PAYPAL WEBSITE PAYMENTS PRO<br>bank card payment PayPal Website Payments Pro<br>methods<br>authorize only (do not<br>capture funds):<br>account email address email@yoursite.com<br>test: It is very important that the 3D Secure settings here match the settings in your payment<br>teway. If you have enabled 3D Secure in your gateway, it must be enabled here as well.<br>3d secure options: Enabled<br>arindal mpi merchant id email@yoursite.com<br>farindal mpi transaction<br>password<br>arindal mpi processor id 134-01                                                                                                    | art paym                                  | ient gate    | way                  |                    |                 |   |
| Arit to use: Test servers  et customers pay with a Credit or Debit Card:  PAYPAL WEBSITE PAYMENTS PRO  bank card payment method: authorize only (do not capture funds): account email address email@yoursite.com  teway. If you have enabled 3D Secure settings here match the settings in your payment teway. If you have enabled 3D Secure in your gateway, it must be enabled here as well.  3d secure options: Enabled arindal mpi merchant id email@yoursite.com arindal mpi transaction password arindal mpi processor id 134-01                                                                                                    | which servers do you                      | Live Ser     | vers                 |                    |                 | ? |
| Arindal mpi processor id 134-01                                                                                                    | want to use:                              | U Test Ser   | vers                 |                    |                 |   |
| PAYPAL WEBSITE PAYMENTS PRO         bank card payment<br>method:       PayPal Website Payments Pro         authorize only (do not<br>capture funds):       Image: Common State Common State Payment State Payment Payment State Payment State Payme                                                                                                    | et customers pay with a C                 | redit or Deb | it Card:             |                    |                 |   |
| bank card payment<br>method:       PayPai Website Payments Pro         authorize only (do not<br>capture funds):       Image: Common State State St                                                                                                    |                                           |              |                      |                    |                 |   |
| bank card payment PayPai Website Payments Pro   authorize only (do not capture funds):   ac count email address   email@yoursite.com   ote: It is very important that the 3D Secure settings here match the settings in your payment iteway. If you have enabled 3D Secure in your gateway, it must be enabled here as well.   3d secure options:   Enabled   carindal mpi merchant id   email@yoursite.com   carindal mpi transaction   yourtransactionpwd   arindal mpi processor id                                                                                                    | PATPAL WEBSITE PAY                        | MENTS PR     | .0                   |                    |                 |   |
| authorize only (do not capture funds):   account email address   email@yoursite.com   ote: It is very important that the 3D Secure settings here match the settings in your payment theway. If you have enabled 3D Secure in your gateway, it must be enabled here as well.   3d secure options:   Enabled   arindal mpi merchant id   email@yoursite.com   arindal mpi transaction password   arindal mpi processor id                                                                                                    | bank card payment<br>method:              | PayPal W     | ebsite Payments Pro  |                    |                 | ? |
| account email address email@yoursite.com                                                                                                    | authorize only (do not<br>capture funds): | 8            |                      |                    |                 | ? |
| ote: It is very important that the 3D Secure settings here match the settings in your payment iteway. If you have enabled 3D Secure in your gateway, it must be enabled here as well.         3d secure options:       Enabled         image: setting in the image of the image of th                                                                                                    | account email address                     | email@you    | ursite.com           |                    |                 | ? |
| Additional arindal mpi processor id 134-01                                                                                                    | lote: It is serve lepostant ti            | hat the 2D C | acure setting here a | match the settings | in your payment | 1 |
| 3d secure options:       Enabled         carindal mpl merchant id       email@yoursite.com         carindal mpl transaction<br>password       yourtransactionpwd         arindal mpl processor id       134-01                                                                                                    | ateway. If you have enable                | ed 3D Secure | in your gateway, it  | must be enabled h  | ere as well.    |   |
| arindal mpi merchant id email@yoursite.com carindal mpi transaction password arindal mpi processor id 134-01                                                                                                    | 3d secure options: (                      | Enabled      | )                    |                    |                 | ? |
| carindal mpi transaction<br>password yourtransactionpwd<br>arindal mpi processor id 134-01                                                                                                    | carindal mpi merchant id                  | email@you    | ursite.com           |                    |                 | ? |
| arindal mpi processor id 134-01                                                                                                    | carindal mpi transaction                  | yourtransa   | ctionpwd             |                    |                 |   |
| arindal mpi processor ld 134-01                                                                                                    | password                                  | -            |                      |                    | 8               |   |
|                                                                                                    |                                           | 134-01       |                      |                    |                 |   |
|                                                                                                    | carindal mpi processor id                 |              |                      |                    |                 |   |

8. Save the changes and you have completed the Foxycart configuration for 3D Secure! Congratulations!

Contact <u>implement@cardinalcommerce.com</u> or visit the support site for further assistance.